## How to Log into Your WCB Online Account

- 1. To log into your WCB online services account, please click on the following link https://myaccount.wcbsask.com.
- 2. Enter your username (email address) and password in the area as shown below and then click the "Sign in" button.

| @WCD Online Services                                                     |                       |  |
|--------------------------------------------------------------------------|-----------------------|--|
| Welcome to the @WCB Online Services portal.                              |                       |  |
| Username:<br>example: jsmith@anywhere.com                                |                       |  |
| Password:                                                                | Forgot your password? |  |
| Note: By signing in, you agree to the disclaimer and web privacy policy. |                       |  |
| Sign in Create online account                                            |                       |  |

3. Once you have successfully logged into your account, select the "Health Care Providers" account type option from the header bar at the top of the page.

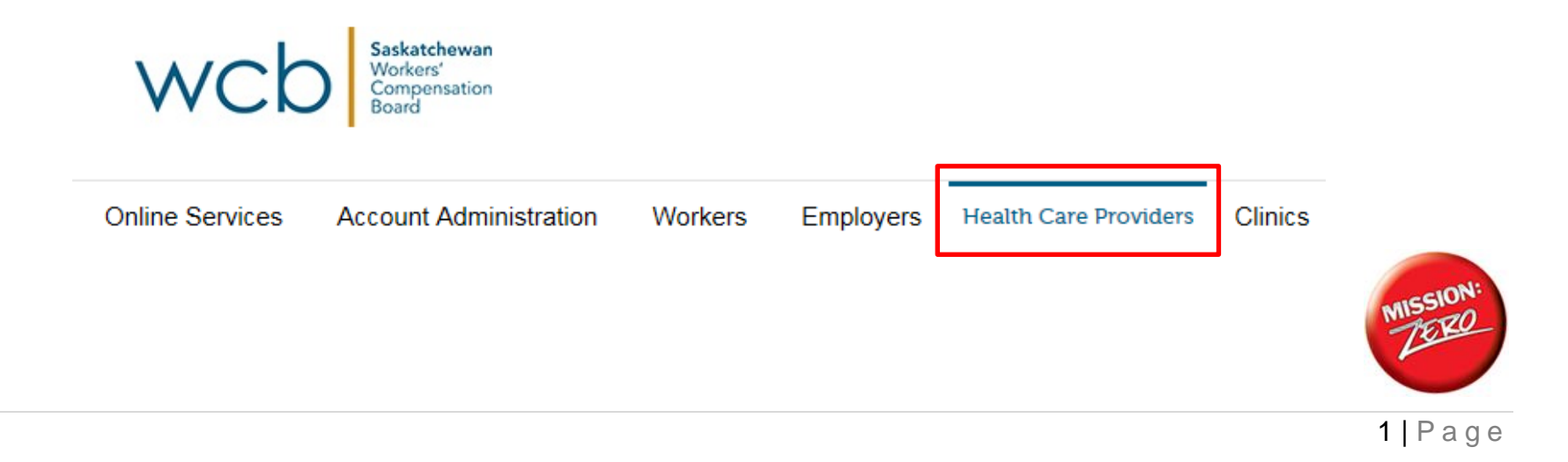

4. From here, select the account number you wish to work with from the "Account" drop down list option and then click the "Change" button. If the "Change" button is not selected, the account update will not occur.

| Available Caregiver Account(s) |            |        |
|--------------------------------|------------|--------|
| Account:                       | AST-000430 | Change |
|                                | CHI-003219 |        |
|                                | CHI-004004 |        |

5. Just below the "Account" are all of the online services options available to you for the account number selected.

| Current Caregiver Account  | Initial Injury Report                                                                                                    |  |
|----------------------------|----------------------------------------------------------------------------------------------------|--|
| Account: WCB-999997 Change | You are about to file an online <b>Primary Physician's Initial Report (PPI)</b> .<br>For your convenience, we have added a new feature. Worker inform |  |
| HEALTH CARE PROVIDERS      | Once you have submitted the required information online, you will not be                                                                              |  |
| Welcome                    | Please provide the necessary information below and click Next/Submit to                                                                               |  |
| View Client Information    | An * indicates a required field.                                                                                                    |  |
| View Payment History       | An I indicates the field may be used to generate a Worker/Employer Retu                                                                               |  |
| Claim Number Search        | If you have problems completing this form or need questions answered p                                                                                |  |
| Report Initial Injury      | Physician Information Worke                                                                                                    |  |
| Report Progress/Discharge  | Clinic #. * SK 0000 🗸                                                                                                    |  |
| Medical Invoices           | Physician's #: *WCB 999997                                                                                                    |  |
| Review Forms               | Phone: * Perso                                                                                                    |  |
|                            | Fax:                                                                                                    |  |

6. Select the service you wish to complete and then follow the steps indicated on the screen.

**NOTE**: Various online manuals are found just below the online services options.

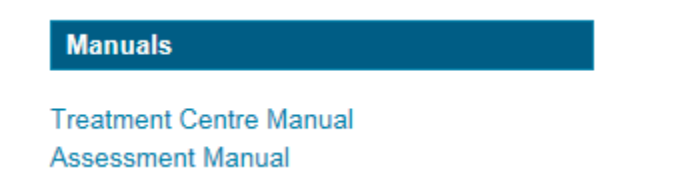